## Generating a Half-Hip Roof Automatically

Reference Number: **KB-00736** Last Modified: **March 15, 2022** 

The information in this article applies to:

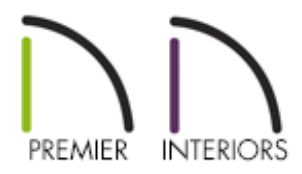

## QUESTION

I would like to create a half-hip roof. Is it possible to do this automatically?

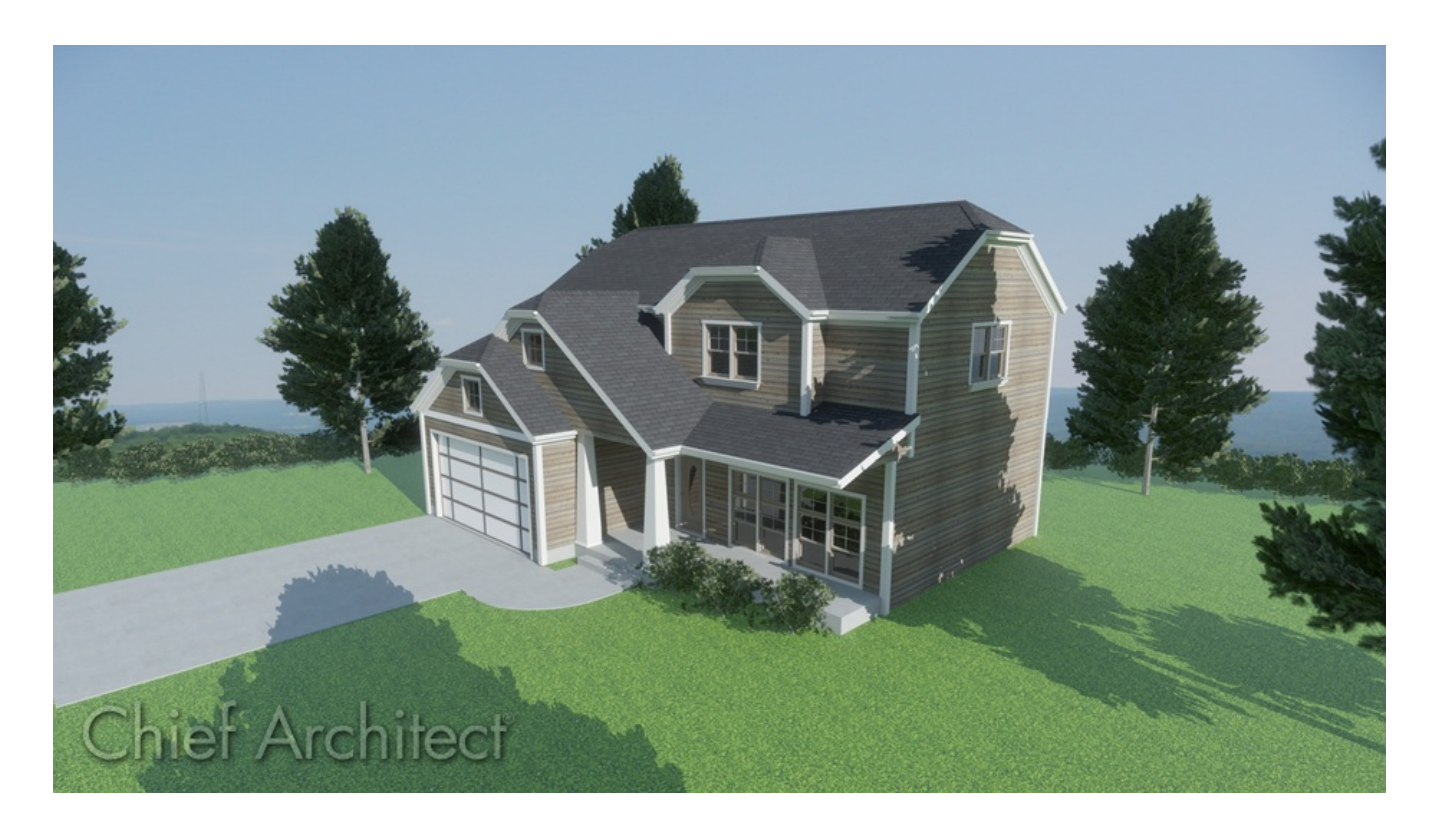

## ANSWER

A half-hip roof is a combination of gable and hip roof styles in which a hip roof plane builds upward from a partial gable wall.

## To create an automatic half-hip roof

1. **Open** a Chief Architect plan in which you would like to create a half-hip roof.

In this example, a simple 30' x 40' building with 109 1/8" ceiling height is used.

- 2. Click on a wall that you would like to build a half-hip roof above to select it, then click the **Open Object** edit button.
- 3. On the ROOF panel of the **Wall Specification** dialog:

| Wall Specification                                                                                                    |                                                                                   |                                                                                                    |
|----------------------------------------------------------------------------------------------------|-----------------------------------------------------------------------------------|----------------------------------------------------------------------------------------------------|
| General<br>Structure<br>Roof<br>Foundation<br>Wall Types<br>Wall Cap<br>Wall Covering<br>Rail Style<br>Newels/Balusters<br>Rails<br>Layer<br>Materials<br>Label<br>Components<br>Object Information<br>Schedule | Roof Options                                                                      | <ul> <li>Hip Wall</li> <li>Full Gable Wall</li> <li>Dutch Gable Wall</li> <li>High Shed/Gable Wall</li> <li>Knee Wall</li> <li>Extend Slope Downward</li> <li>Roof Cuts Wall at Bottom</li> </ul> |
|                                                                                                    | Pitch Options<br>Pitch:<br>Upper Pitch:<br>Starts at Height:<br>In from Baseline: | Vertical         ()         in 12           ()         Upper Pitch         ()           (6"         in 12           180"         ()           95 1/8"         ()                                  |

- Select Full Gable Wall under the Roof Options section.
- Check the **Upper pitch** box.
- There are two ways to specify where the upper pitch, which will form the half hip,

begins: Starts at height and In from Baseline.

Type a value in the **Starts at height** field to specify the height that the half hip roof plane begins at, or type a value in the **In from Baseline** field to specify the distance in from the baseline, which is found above the exterior surface of the wall's framing layer. The program will calculate the other value automatically when you press the **Tab** key.

In this example, type "180" in the **Starts at Height** field, then press the **Tab** key on your keyboard. Notice that Chief Architect calculates the **In from Baseline** figure automatically.

- Click **OK** to close the dialog and apply your changes.
- 4. If Auto Rebuild Roofs is not enabled, navigate to **Build> Roof> Build Roof** from the menu to open the **Build Roof** dialog, check the **Build Roof Planes** box, then click **OK** to generate a half-hip roof.
- 5. Take a **Perspective Full Overview** is to see the results.

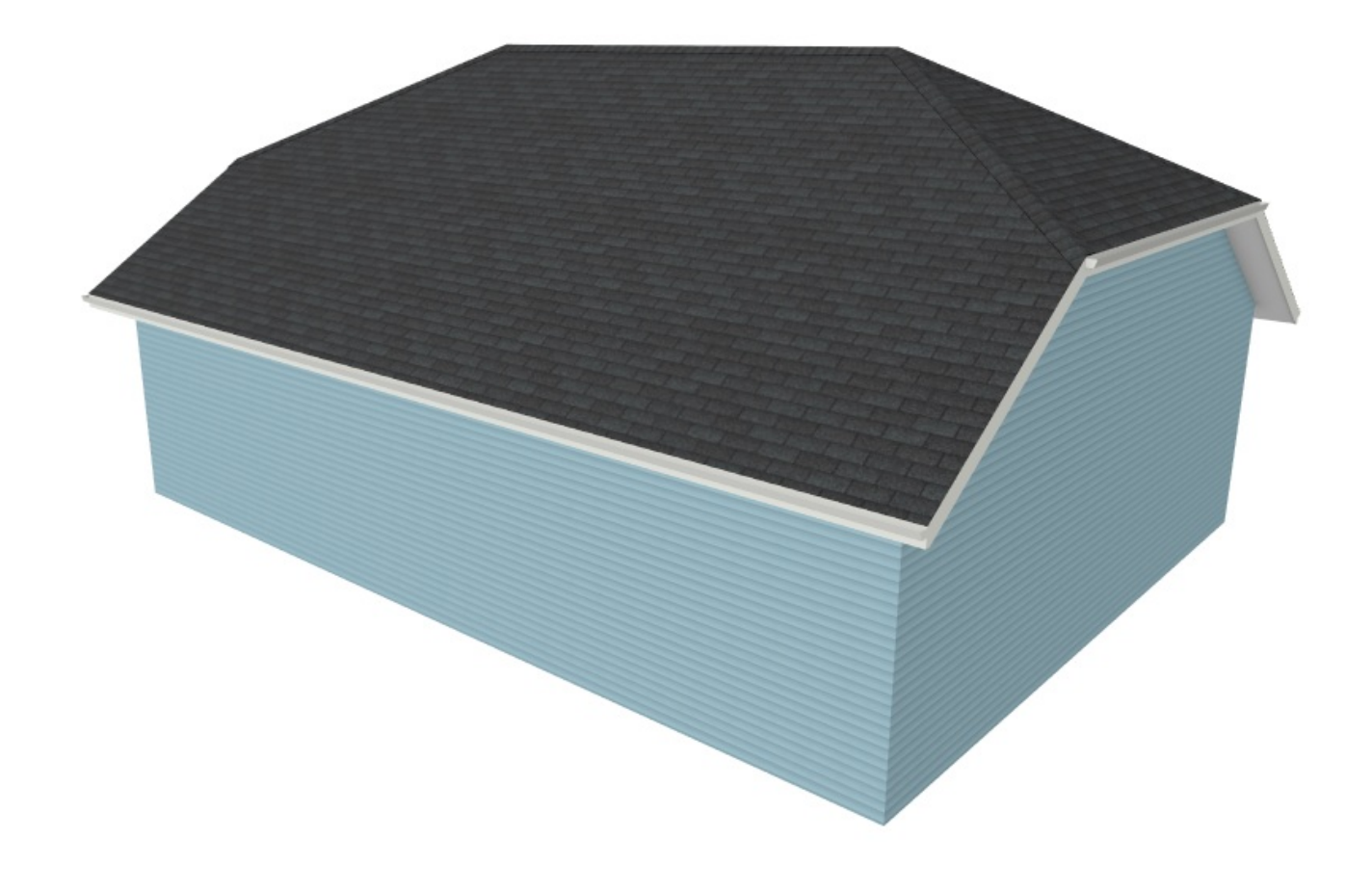

- Automatically Creating a Saltbox Roof (/support/article/KB-00119/automaticallycreating-a-saltbox-roof.html)
- Changing the Pitch of a Single Automatic Roof Plane (/support/article/KB-00045/changing-the-pitch-of-a-single-automatic-roof-plane.html)
- d Creating a Dutch Hip Roof (/support/article/KB-00749/creating-a-dutch-hip-roof.html)
- Generating Automatic Hip and Gable Roofs (/support/article/KB-00758/generatingautomatic-hip-and-gable-roofs.html)

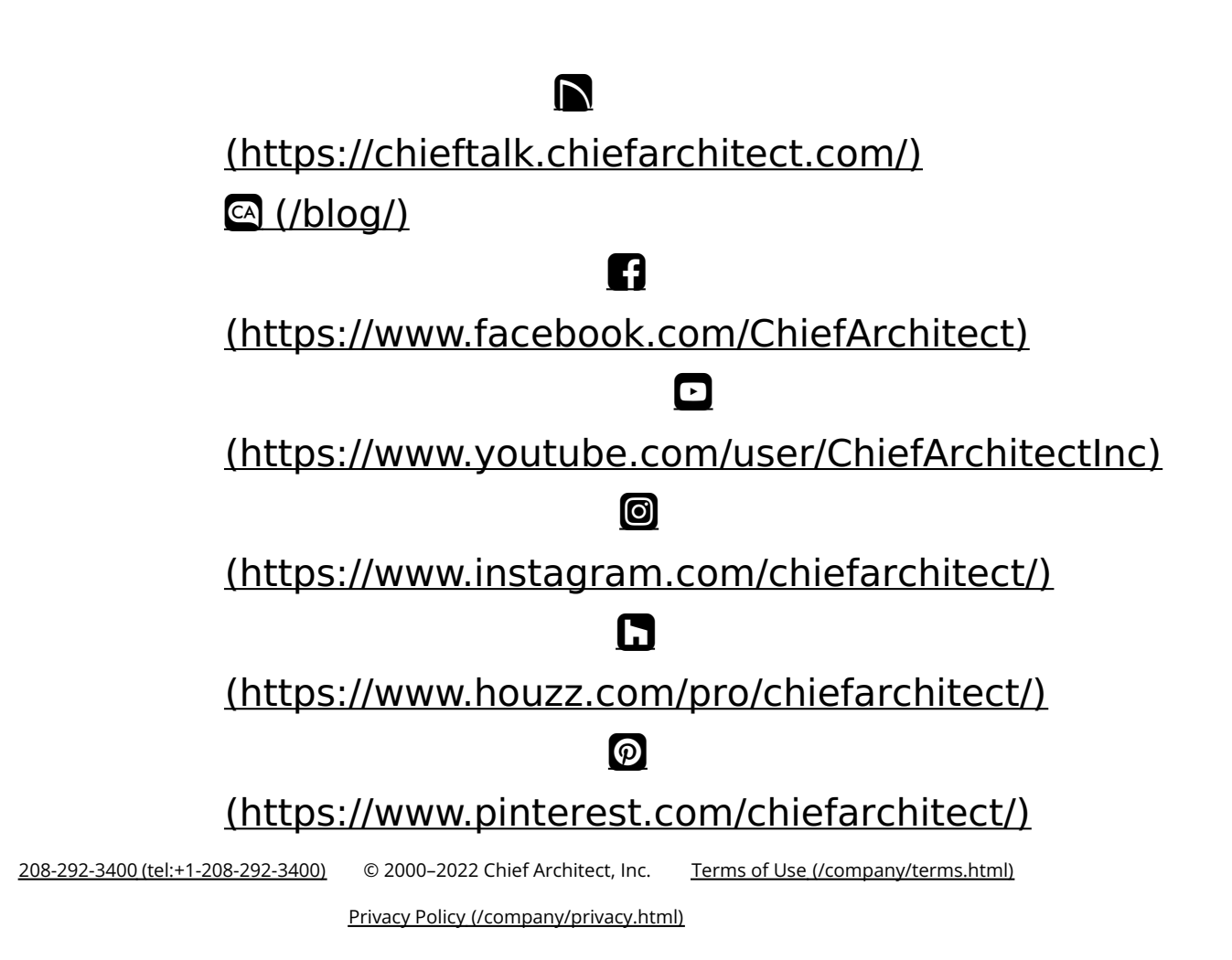